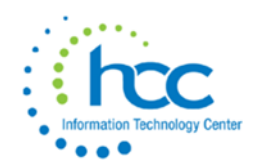

# USAS Vendor Merge & Un-Merge

When viewing a Vendor, qualifying vendors will have the <u>Merged Vendor</u> button available. This button will **only** be available for vendors that are eligible to be merged or vendors that have already had other vendors merged into it. A vendor is eligible to be merged if it is **active** and there are other vendors that have the **same Tax ID Type, Tax ID#, and Type 1099**. If there are no other vendors with this information it is not eligible to be merged and therefore the <u>Merged Vendors</u> button will be greyed out.

Vendor

| Edit OVendor Adjustments | Werged Vendors  |        |  |
|--------------------------|-----------------|--------|--|
| Vendor #                 | Primary Name    |        |  |
| 5                        | Office supplies | Active |  |
|                          |                 |        |  |

- 1. **View** an active vendor. This will be your *primary* vendor that you want to merge other vendors into.
- 2. Click on Merged Vendors Merged Vendors to open the Merged Vendors grid.
- 3. Click on **Merge Vendor** to initiate a new merge:
  - Effective Calendar Year: When merged, any existing transactions for the old vendor *in the selected calendar year only* will be changed.
    - The current calendar year will display by default. Any future years that have been created will also be available to select.
  - **Vendors**: Select one or more vendors to be included in the merge using the checkbox in the first column.

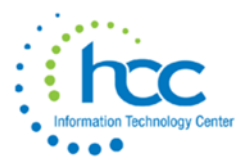

Merge Vendor for 5, Office supplies

| 2024                                                                                                    | ~      |                              |  |  |  |  |  |
|----------------------------------------------------------------------------------------------------|--------|------------------------------|--|--|--|--|--|
| Vendors                                                                                                    |        |                              |  |  |  |  |  |
|                                                                                                    | Number | Primary Name                 |  |  |  |  |  |
|                                                                                                    |        |                              |  |  |  |  |  |
| <ul> <li>Image: A start of the start of the start of</li></ul> | 9      | Cumming Landscaping          |  |  |  |  |  |
|                                                                                                    | 10     | Eulonia Signs                |  |  |  |  |  |
|                                                                                                    | 20     | OH FFA                       |  |  |  |  |  |
|                                                                                                    | 25     | Sprint Phone Service         |  |  |  |  |  |
|                                                                                                    | 31     | Dicks Sporting Goods         |  |  |  |  |  |
|                                                                                                    | 35     | Toledo Edison Utility        |  |  |  |  |  |
|                                                                                                    | 52     | BGSU                         |  |  |  |  |  |
|                                                                                                    | 53     | Dental Insurance             |  |  |  |  |  |
|                                                                                                    | 56     | Franco, Sharon               |  |  |  |  |  |
|                                                                                                    | 57     | Visa- OH BWC electronic pymt |  |  |  |  |  |
|                                                                                                    | 60     | Groveland Motors             |  |  |  |  |  |
|                                                                                                    | 64     | Ray City Gymnasium           |  |  |  |  |  |
|                                                                                                    | 70     | Millen Studios               |  |  |  |  |  |
|                                                                                                    | 72     | Washington Pro Services      |  |  |  |  |  |
|                                                                                                    | 78     | Construction Vendor          |  |  |  |  |  |
|                                                                                                    | 79     | Scholastic Magazines         |  |  |  |  |  |
|                                                                                                    | 84     | Cox Industries               |  |  |  |  |  |

- Only vendors that are eligible to be merged into this vendor will appear in this grid. This list can be *filtered* by number or primary name.
  - For a vendor to be eligible for merge, the selected vendors are required to have the same values for the following fields:
    - Tax ID Type
    - **ID** #
    - Type 1099
- 4. Click on **Merge** to merge the selected vendors into the originating vendor. The selected vendors will be made inactive and marked as Merged.
- 5. The vendor(s) being merged will no longer be active and the associated transactions beginning with **calendar year** selected will now be linked to the primary vendor.

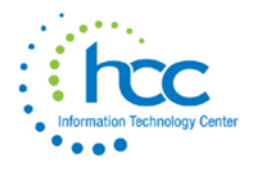

×

Merge to Vendor #5

Are you sure you want to merge the following vendor(s) into primary vendor #5 - Office supplies beginning with calendar year 2024? - #18 - Wonder Bread

The vendor(s) being merged will no longer be active and the associated transactions beginning with calendar year 2024 will now be linked to the primary vendor.

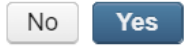

a. An output report will generate showing any transactions that will be updated to the primary vendor as a result of the merge. A copy of this report is automatically sent to the **Calendar Year** section of the **File Archive**.

| Profyce voluor fransactions |                                        |           |              |                   |               |  |  |  |  |  |
|-----------------------------|----------------------------------------|-----------|--------------|-------------------|---------------|--|--|--|--|--|
| Transaction #               | Description                            | Amount    | New Vendor # | Original Vendor # | Calendar Year |  |  |  |  |  |
| Vendor #5 Office supplies   |                                        |           |              |                   |               |  |  |  |  |  |
| Merged Vendor #15 Bal       | kery                                   |           |              |                   |               |  |  |  |  |  |
| DISBURSEMENT                |                                        |           |              |                   |               |  |  |  |  |  |
| 37154                       | Check #0 type REFUND                   | \$ 100.00 | 5            | 15                | 2024          |  |  |  |  |  |
| 37155                       | Check #890012 type<br>ACCOUNTS_PAYABLE | 108.00    | 5            | 15                | 2024          |  |  |  |  |  |
| 37157                       | Check #0 type<br>ACCOUNTS PAYABLE      | 108.00    | 5            | 15                | 2024          |  |  |  |  |  |
|                             | -                                      | \$ 316.00 |              |                   |               |  |  |  |  |  |
| INVOICE                     |                                        |           |              |                   |               |  |  |  |  |  |
| 49768                       | FY23 balance                           | 108.00    | 5            | 15                | 2024          |  |  |  |  |  |
|                             |                                        | \$ 108.00 |              |                   |               |  |  |  |  |  |
| REFUND                      |                                        |           |              |                   |               |  |  |  |  |  |
| 292548                      |                                        | 100.00    | 5            | 15                | 2024          |  |  |  |  |  |
|                             |                                        | \$ 100.00 |              |                   |               |  |  |  |  |  |

Sampleville Schools Merged Vendor Transactions

#### Merged Vendor List

Once vendors have been merged, the list of "old" vendors that were merged into the vendor being viewed will show in the Merged Vendor grid. This grid will show the Vendor Name, Number, Calendar Year of the change, and the date the Merge was performed. In order to regenerate a report of the transactions updated in the merge, click the print icon on the row to generate a report for any one merged vendor. To print a report for more than one merged vendor, use the checkbox in the first column to select vendors then click the Print button Print at the top of the grid. To close the Merged Vendor pop up window, click the Close button at the top.

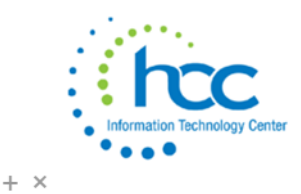

| □         금         15         Bakery         2024           □         금         37         Pyschology Services         2024           □         -         54         Sporting Coords         2024 | 5          |      | Vendor Primary Name | Vendor # <sup>A</sup> 2 |   |   |
|----------------------------------------------------------------------------------------------------|------------|------|---------------------|-------------------------|---|---|
| □         ➡         37         Pyschology Services         2024           □         ➡         54         Sporting Coode         2024                                                               | 06/18/2024 | 2024 | Bakery              | 15                      | 4 |   |
| C A 54 Sporting Coode 2024                                                                                                    | 06/18/2024 | 2024 | Pyschology Services | 37                      | 4 |   |
| Sporting Goods 2024                                                                                                    | 06/18/2024 | 2024 | Sporting Goods      | 54                      | 음 |   |
|                                                                                                    |            |      |                     |                         |   | _ |

### Vendor Updates

When a Vendor Merge is performed, the following changes directly impact the Core > Vendor Records of the *primary* vendor (will be used going forward) and *old* vendor (that was merged).

#### **Updates to the Primary Vendor:**

• Any transactions for the Calendar Year chosen in the Merge for the vendor(s) selected in the merge will be updated to be associated with the primary vendor. Any amounts associated with updated disbursements will be included in the YTD Total(s) on the primary vendor. See Transaction Updates section below for further details on transaction specific updates.

#### **Updates to the Merged Vendor(s):**

- Vendors that have been merged into another vendor will be made inactive and marked as merged. Once a vendor has been merged into a primary vendor, the Vendor Number, Primary Name, Active checkbox, and Merge Info cannot be manually modified.
- The *Merge Info* section near the bottom of the vendor page will show if the vendor has been merged into a primary vendor. This will show the vendor it was merged into and the year it was merged. These fields are available to add to the Vendor grid via the More option or to use on Vendor based reports.
  - Merged: If checked, the vendor was merged into another vendor.
  - **Merged Into:** If the vendor being viewed was merged, this will show the vendor it was merged into that can be used going forward.
  - Merged Year: The calendar year the vendor was merged. Any transactions for this calendar year that existed before the merge was initiated would now be associated with the "Merged Into" vendor

| Merge Info |                     |             |
|------------|---------------------|-------------|
| Merged     | Merged Into         | Merged Year |
| () melgee  | 5 - Office supplies | 2024        |

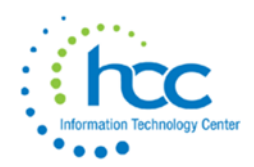

## **Transaction Updates**

If there were any outstanding transactions associated with the vendor that were merged, those transactions can still be processed. Transactions that were updated due to a merge will show *both* the new vendor and the original vendor.

| PO # 24000096 | Date            | Vendor<br>5-Office supplies/1456 Morgantown Street Ludowic ᢦ   |
|---------------|-----------------|----------------------------------------------------------------|
| Description   | Deliver By Date | Delivery Address                                               |
| FY24 Services |                 | Cotton (Demo) Schools 1795 Rains Parl 🗸                        |
|               |                 | Cotton (Demo) Schools<br>1795 Rains Park<br>Patterson OH 45084 |
| Terms         | Attention       | Original Vendor                                                |
|               |                 | 37 - Pyschology Services                                       |
| Source        | Summary         | Created Date                                                   |
|               |                 |                                                                |
| Amended       | Invoiceable     | Multivendor                                                    |
| Modified Date | Posted Date     | Then And Now                                                   |
| <b>#</b>      | <b>5/24/24</b>  |                                                                |

The Original Vendor field will be populated on qualifying transactions for the following transaction types:

- Requisition
- Purchase Order
- AP Invoice
- Disbursement
- Refund
- Billing
- Payment

#### Invoices

If there were any invoices that had been processed but not yet paid, those will show on the Payable grid as highlighted.

#### **Accounts Receivable**

If the vendors involved in the merge have associated Accounts Receivable records, the Billings and Payments will be updated to include the Customer (primary vendor) and the Original Customer (merged vendor) on the transaction. Any updated Billing and Payment transactions will show on the Merged Vendor Transactions report. The Customer associated with the merged vendor will be made inactive.

| Code                     | Billing #                                         | Date         |
|--------------------------|---------------------------------------------------|--------------|
| HS - High School 🗸       | 1024                                              | 1/1/24       |
| Customer                 | Location                                          | Due Date     |
| 5 - Office supplies      | 1-Cotton (Demo) Schools/1795 Rains Park Patters 👽 | <b>m</b>     |
| Original Customer        | Attention                                         | Created Date |
| 37 - Pyschology Services |                                                   | 3/11/24      |

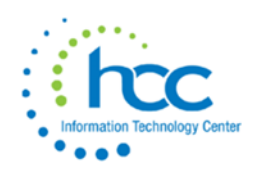

### File Archive

When a Vendor Merge is performed, the Merge Vendor Transactions report showing the results of the merge will be sent to the File Archive. These reports will show in the Calendar Year Reports Archive tab for the Calendar Year associated with the "Effective Calendar Year" chosen when the merge is performed. These reports will contain the date of the merge in the file name as well as a timestamp field.

| /lonthly | Reports | s Archiv | e Fis   | cal Year Reports / | Archive | Calendar Yea | r Reports Archive | Audit R | eports  |                     |                          |                        |      |
|----------|---------|----------|---------|--------------------|---------|--------------|-------------------|---------|---------|---------------------|--------------------------|------------------------|------|
|          |         |          |         |                    |         |              |                   |         |         |                     |                          |                        | ×    |
| 0        | Adva    | nced Q   | uery    | 📥 Report           | I Mo    | re 🖸 Rese    | t                 |         |         |                     |                          |                        |      |
|          |         |          | Descrip | tion               | Calenda | r Year       | Calendar Year     |         | 20      | 024                 |                          |                        |      |
|          |         |          |         |                    |         |              | Description       | Calenc  | lar Yea | r 2024              |                          |                        |      |
| ۲        | ľ       | 0        | Calen   | dar Year 2024      |         | 202          | 4                 |         |         |                     |                          |                        |      |
| ۲        | ľ       | 0        | Calen   | dar Year 2023      |         | 202          | 3                 | Remo    | ve      |                     |                          |                        |      |
| ۲        | Ø       | 0        | Calen   | dar Year 2022      |         | 202          | 2                 |         |         | Description         |                          | Filename               | ≡    |
|          |         |          |         |                    |         |              |                   |         | Ł       | vendor-merge-result | -2024-06-18-09-58-13.pdf | vendor-merge-result-20 | 024- |
|          |         |          |         |                    |         |              |                   |         | ¥       | vendor-merge-result | -2024-06-18-10-06-01.pdf | vendor-merge-result-20 | 024- |
|          |         |          |         |                    |         |              |                   |         | Ł       | vendor-merge-result | -2024-06-18-10-07-42.pdf | vendor-merge-result-20 | 024- |
|          |         |          |         |                    |         |              |                   |         | *       | vendor-merge-result | -2024-06-18-11-26-42.pdf | vendor-merge-result-20 | 024- |

# **Un-Merge Vendor**

After a vendor has been merged, the option to Un-Merge Vendor will become available. When a vendor is unmerged, any transactions previously updated to the new vendor will be changed back to the original vendor. This will only apply for the transactions **originally** changed. The vendor's merge flag will be cleared and the vendor will be made Active. In order to view a list of qualifying transactions, use the print option from the Merge List prior to using the unmerge option.

- 1. View an active vendor
- 2. Click on Merged Vendors Merged Vendors to open the Merged Vendors grid.
- 3. On the Merged Vendors List, locate the vendor that should be unmerged.
- 4. Prior to unmerging, use the print icon to generate a list of transactions that were updated during the merge. These transactions will be unmerged.
- 5. Use the checkbox to select the vendor to be unmerged Merged Vendors 5, Office supplies

+ ×

| 🚻 Merge Vendor 🛛 🛱 Un-Merge Vendor 🖉 🖨 Print 🗶 Close |   |             |                     |                              |             |  |  |  |  |
|------------------------------------------------------|---|-------------|---------------------|------------------------------|-------------|--|--|--|--|
|                                                      |   | Vendor #* 2 | Vendor Primary Name | Calendar Year <sub>▼</sub> 1 | Merged Date |  |  |  |  |
|                                                      | ÷ | 15          | Bakery              | 2024                         | 06/18/2024  |  |  |  |  |
|                                                      | 4 | 37          | Pyschology Services | 2024                         | 06/18/2024  |  |  |  |  |
| <b></b>                                              | 4 | 54          | Sporting Goods      | 2024                         | 06/18/2024  |  |  |  |  |

6. Click Un-Merge Vendor

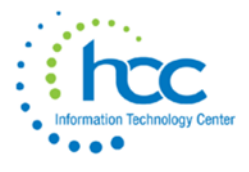

×

### 7. Review the information in the pop up and click Yes to proceed

#### Un-Merge Vendor(s)

Are you sure you want to un-merge the selected vendors? This process will revert all transactions modified in the merge process, updating YTD and FYTD amounts. The vendor's merge flag will be cleared and the vendor will be active.

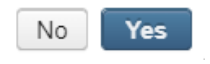